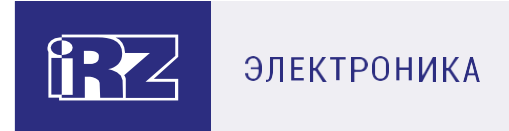

# Руководство по эксплуатации

# Терминал Ethernet-RS232/RS485 iRZ TE12

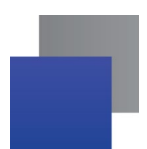

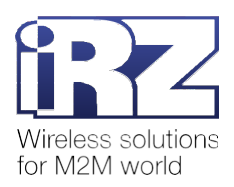

# Содержание

| 1. | Введение                                                                             | 5  |
|----|--------------------------------------------------------------------------------------|----|
|    | 1.1. Сведения о документе                                                            | 5  |
|    | 1.2. Правила эксплуатации                                                            | 5  |
| 2. | Общая информация о терминале                                                         | 6  |
|    | 2.1. Назначение                                                                      | 6  |
|    | 2.2. Характеристики                                                                  | 7  |
|    | 2.3. Внешний вид                                                                     | 8  |
|    | 2.4. Интерфейсы устройства                                                           | 9  |
|    | 2.4.1. Разъём Ethernet                                                               | 9  |
|    | 2.4.2. Разрывной клеммный коннектор винтовой – питание                               | 10 |
|    | 2.4.3. Разъём DB9-F – RS232                                                          | 10 |
|    | 2.4.4. Разрывной клеммный коннектор винтовой – RS485                                 | 11 |
|    | 2.5. Индикация                                                                       | 12 |
| 3. | Настройка терминала                                                                  | 14 |
|    | 3.1. Подключение к локальной сети для настройки через веб-приложение                 | 14 |
|    | 3.2. Сброс настроек                                                                  | 18 |
| 4. | Обмен данными                                                                        | 19 |
|    | 4.1. Подключение приборов учёта к терминалу                                          | 19 |
|    | 4.2. Подключение терминала к серверу                                                 | 19 |
|    | 4.3. Терминал не подключился к серверу. Описание возможных ошибок                    | 19 |
|    | 4.4. Терминал не обменивается данными с прибором учёта. Описание возможных ошибок    | 20 |
|    | 4.5. Терминал не обменивается данными с программой опроса. Описание возможных ошибок | 21 |
| 5. | Описание веб-приложения для настройки терминала                                      | 22 |
|    | 5.1. Интерфейс веб-приложения                                                        | 22 |
|    | 5.1.1. Статус                                                                        | 22 |
|    | 5.1.2. Система                                                                       | 24 |
|    | 5.1.3. Общие настройки                                                               | 25 |
|    | 5.1.4. Настройки RS232 порта                                                         | 28 |
|    | 5.1.5. Настройки RS485 порта                                                         | 29 |
|    | 5.1.6. Настройки IP адреса                                                           | 30 |
|    |                                                                                      | ~  |

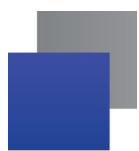

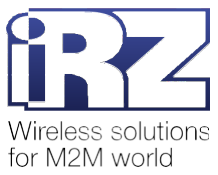

| 6. | Контакты и поддержка        | 33 |
|----|-----------------------------|----|
| -  |                             |    |
|    | 5.1.8. Кнопка Перезагрузить | 32 |
|    | 5.1.7. Настройки сервера    | 31 |

# Перечень таблиц

| Таблица 2.1 Назначение выводов разъёма Ethernet                          | 9  |
|--------------------------------------------------------------------------|----|
| Таблица 2.2 Назначение выводов разрывного клеммного коннектора винтового | 10 |
| Таблица 2.3 Назначение выводов разъёма DB9-F                             | 11 |
| Таблица 2.4 Назначение выводов разрывного клеммного коннектора винтового | 12 |
| Таблица 2.5 Светодиодная индикация терминала                             | 13 |
| Таблица 5.1 Описание параметров на странице Статус                       | 23 |
| Таблица 5.2 Описание параметров на странице Система                      | 24 |
| Таблица 5.3 Описание параметров на странице Общие настройки              | 26 |
| Таблица 5.4 Описание параметров на странице Настройки RS232 порта        | 28 |
| Таблица 5.5 Описание параметров на странице Настройки RS485 порта        | 29 |
| Таблица 5.6 Описание параметров на странице Настройки IP адреса          | 30 |
| Таблица 5.7 Описание параметров на странице Настройки сервера            | 31 |

# Перечень рисунков

| Рис. 2.1 Терминал: вид сверху                               | 8  |
|-------------------------------------------------------------|----|
| Рис. 2.2 Терминал: вид спереди                              | 8  |
| Рис. 2.3 Терминал: вид сзади                                | 8  |
| Рис. 2.4 Разъём Ethernet                                    | 9  |
| Рис. 2.5 Разрывной клеммный коннектор винтовой – питание    | 10 |
| Рис. 2.6 Разъём DB9-F                                       | 11 |
| Рис. 2.7 Разрывной клеммный коннектор винтовой – RS485      | 12 |
| Рис. 2.8 Светодиодные индикаторы терминала                  | 12 |
| Рис. 3.1 Перейти в Центр управления сетями и общим доступом | 14 |
| Рис. 3.2 Перейти к сетевым подключениям                     | 15 |
| Рис. 3.3 Перейти к свойствам Ethernet-подключения           | 15 |
| Рис. 3.4 Перейти к свойствам IP версии 4 (TCP/IPv4)         | 16 |
| Рис. 3.5 Указать IP-адрес и маску подсети                   | 16 |
| Рис. 3.6 Закрыть окно со свойствами Ethernet-подключения    | 17 |
| Рис. 3.7 Веб-приложение для настройки терминала             | 17 |

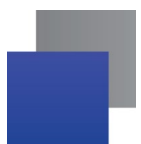

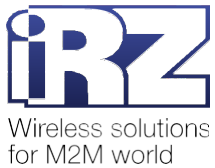

| Рис. 3.8 Перезагрузка Ethernet-подключения     |    |
|------------------------------------------------|----|
| Рис. 4.1 Терминал подключен к ПО iRZ Collector | 19 |
| Рис. 5.1 Интерфейс веб-приложения              |    |
| Рис. 5.2 Страница Статус                       |    |
| Рис. 5.3 Страница Система                      |    |
| Рис. 5.4 Страница Общие настройки              |    |
| Рис. 5.5 Страница Настройки RS232 порта        |    |
| Рис. 5.6 Страница Настройки RS485 порта        |    |
| Рис. 5.7 Страница Настройки IP адрес           |    |
| Рис. 5.8 Страница Настройки сервера            |    |
| Рис. 5.9 Подтвердить перезагрузку терминала    |    |

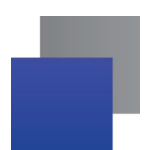

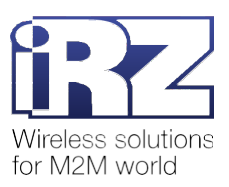

# 1. Введение

## 1.1. Сведения о документе

Руководство содержит описание и порядок эксплуатации терминала iRZ TE12 (далее — терминал).

Руководство предназначено для пользователей, ответственных за настройку и обслуживание систем передачи данных.

| Версия документа | Дата публикации |
|------------------|-----------------|
| 1.0              | 25.10.2020      |

## 1.2. Правила эксплуатации

Для того чтобы сохранить работоспособность терминала, придерживайтесь следующих рекомендаций:

Не подвергайте терминал агрессивным воздействиям (высокие температуры, едкие химикаты, пыль, вода и т. п.).

Берегите терминал от ударов, падений и сильных вибраций.

Не пытайтесь самостоятельно разобрать или модифицировать терминал. Такие действия аннулируют гарантию.

**Внимание!** Используйте устройство согласно правилам эксплуатации. Ненадлежащее использование терминала лишает вас права на гарантийное обслуживание.

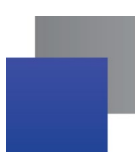

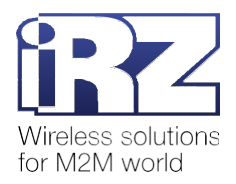

# 2. Общая информация о терминале

## 2.1. Назначение

Терминал iRZ TE12 — устройство для сбора и передачи в диспетчерский центр информации с приборов учёта: счётчиков, вычислителей и других подобных устройств.

В терминале предусмотрены следующие интерфейсы:

Ethernet – для подключения к Ethernet-сети;

RS232 – для подключения прибора учёта;

📕 RS485 – для подключения прибора учёта.

Терминал организует прозрачные каналы Ethernet-RS232 и Ethernet-RS485 и передаёт данные от приборов учёта на сервер.

Терминал может одновременно работать в качестве «Клиента» и в качестве «Сервера». В качестве «Клиента» терминал подключается к серверу и передает ему информацию с прибора учёта. В качестве «Сервера» терминал, наоборот, сам ожидает входящее подключение удалённого клиента на заданный порт, т. е. передаёт данные по требованию.

Предусмотрено три варианта работы терминала:

**1. iRZ Collector** – терминал подключается к серверу с установленным ПО iRZ Collector в режиме «Клиент».

Основная задача ПО iRZ Collector – обеспечить обмен данными между приборами учёта и программой опроса, которая собирает информацию о количестве потреблённых ресурсов. Подробная информация о ПО iRZ Collector, а также комплект пользовательской документации представлены по <u>ссылке</u>.

Терминал поддерживает передачу данных на резервный сервер iRZ Collector, если соединение с основным сервером iRZ Collector потеряно.

**2. ТСР сервер** – терминал ожидает входящее подключение удалённого клиента, т. е. программы опроса. Терминал работает в режиме «Сервер».

**3. ТСР клиент** – терминал подключается к серверу со сторонним ПО (не iRZ Collector). Терминалработает в режиме «Клиент».

Терминал может одновременно взаимодействовать с приборами учёта, подключенными по RS232 и RS485, но данные будет передавать на разные серверы.

Настройка терминала осуществляется в веб-приложении по адресу <u>http://192.168.1.7/</u>. Подробная информация о настройке представлена в п. 3.

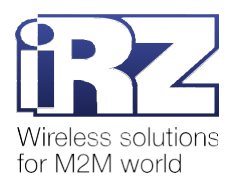

## 2.2. Характеристики

#### Системная информация

- процессор Cortex-M4;
- 🔳 базовая частота 120 МГц;
- 📕 Flash 512 Кбайт.

#### Ethernet

- 1 порт Ethernet стандарта 8 pin RJ45;
- 🚽 скорость 10/100 Мбит/с;
- буфер приёма макс. 16 Кбайт;
- 📕 сетевые протоколы IP, TCP, UDP, DHCP, DNS, HTTP, ARP, ICMP Web socket, HTTPD Client;
- автоматическое определение MDI/MDIX.

### Последовательные порты

- RS232 9-pin D-sub;
- **R**S485, 2 wire (A+, B-);
- 📕 скорость передачи:
  - RS232 от 600 бит/с до 256 Кбит/с;
  - 📕 RS485 от 600 бит/с до 1024 Кбит/с;
- 📕 биты данных 5, 6, 7, 8;
- 🔳 стоп-биты 1, 1.5, 2;
- 📕 контроль чётности нет, чётный, нечётный, пробел, маркер;
- управление потоком RTS/CTS;
- буфер отправки/получения 2 Кбайт.

## Физические характеристики

- металлический корпус;
- 📕 габариты (с разъёмами для крепления) 204 х 86 х 25 мм;
- диапазон рабочих температур от -40 °C до +85 °C;
- диапазон температуры хранения от -40 °C до +85 °C при относительной влажности 5-95 %.

## Электрические характеристики

- напряжение питания DC 5-36 В;
- **т**ок потребления не более:
  - при напряжении питания 5 В 90 мА;
  - при напряжении питания 12 В < 50 мА;</p>
- 📕 потребление < 1 Вт.

#### Комплектация

- 📕 терминал iRZ TE12 с двумя разрывными клеммными коннекторами винтовыми;
- кабель DB9F-DB9F;
- AC/DC адаптер 5 B/1 A;

заводская упаковка.

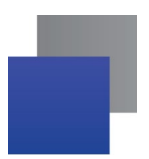

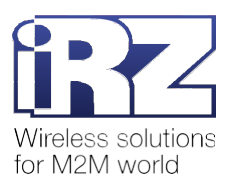

# 2.3. Внешний вид

Терминал представляет собой компактное устройство, выполненное в металлическом корпусе с разъёмами для крепления по бокам.

Внешний вид терминала представлен на рис. 2.1, рис. 2.2, рис. 2.3.

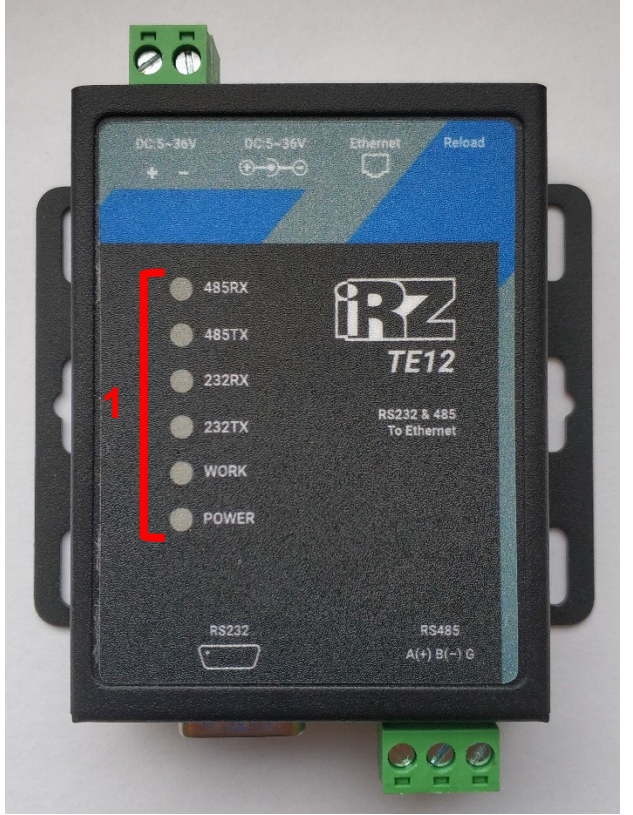

Рис. 2.1 Терминал: вид сверху

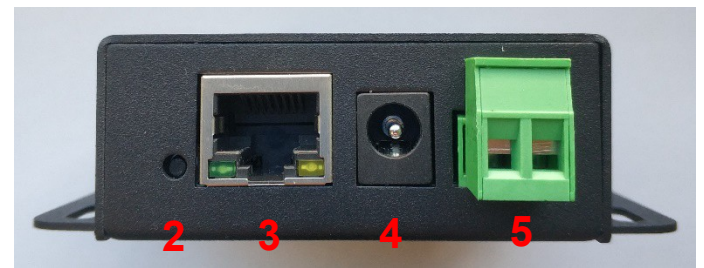

Рис. 2.2 Терминал: вид спереди

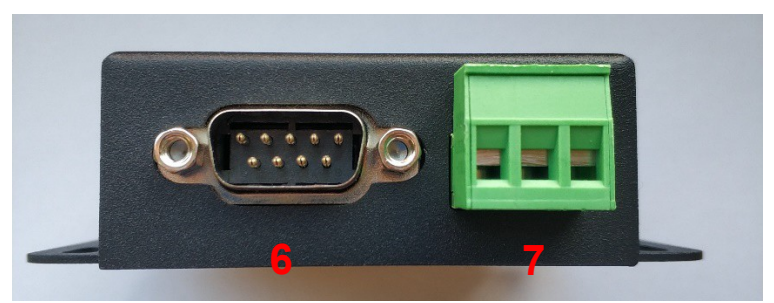

Рис. 2.3 Терминал: вид сзади

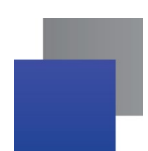

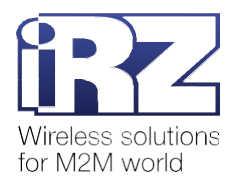

На рисунках цифрами обозначено:

- 1. светодиодные индикаторы терминала (сверху вниз):
  - 485RX приём данных по RS485;
  - 485TX передача данных по RS485;
  - 232RX приём данных по RS232;
  - 232TX передача данных по RS232;
  - WORK текущее состояние;
  - POWER питание;
- 2. Reload сервисная кнопка;
- 3. разъём Ethernet (RJ45) 10/100 Мбит/с;
- 4. разъём питания DC;
- 5. разрывной клеммный коннектор винтовой питание DC;
- 6. разъём DB9-F интерфейс RS232;
- 7. разрывной клеммный коннектор винтовой интерфейс RS485.

# 2.4. Интерфейсы устройства

## 2.4.1. Разъём Ethernet

Разъём Ethernet предназначен для подключения терминала к сети. Поддерживается скорость обмена данными 10/100 Мбит/с. Разъём изображен на рис. 2.4. Назначение выводов разъёма Ethernet представлено в табл. 2.1.

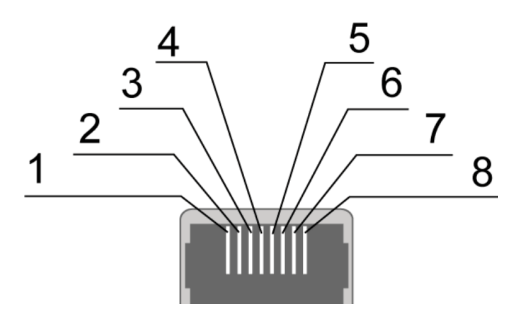

Рис. 2.4 Разъём Ethernet

| Таблица 2.1 Назначение выводов | з разъёма Ethernet |
|--------------------------------|--------------------|
|--------------------------------|--------------------|

| Контакт | Сигнал | Назначение                    | Цвет           |
|---------|--------|-------------------------------|----------------|
| 1       | TX+    | Передача, положительный полюс | Бело-оранжевый |
| 2       | TX-    | Передача, отрицательный полюс | Оранжевый      |

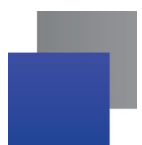

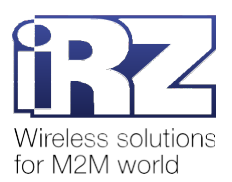

| Контакт | Сигнал | Назначение                 | Цвет            |
|---------|--------|----------------------------|-----------------|
| 3       | RX     | Прием, положительный полюс | Бело-зелёный    |
| 4       | N/A    | Не используется            | Синий           |
| 5       | N/A    | Не используется            | Бело-синий      |
| 6       | RX-    | Прием, отрицательный полюс | Зелёный         |
| 7       | N/A    | Не используется            | Бело-коричневый |
| 8       | N/A    | Не используется Коричневый |                 |

## 2.4.2. Разрывной клеммный коннектор винтовой – питание

Разрывной клеммный коннектор винтовой используется для подачи питания 36 В DC на терминал. Коннектор изображен на рис. 2.5. Назначение выводов коннектора представлено в табл. 2.2.

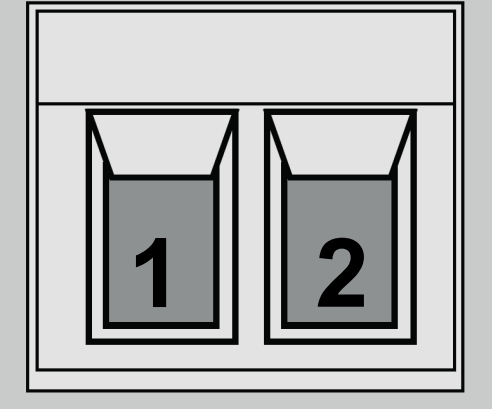

Рис. 2.5 Разрывной клеммный коннектор винтовой – питание

### Таблица 2.2 Назначение выводов разрывного клеммного коннектора винтового

| Контакт | Сигнал | Назначение         |
|---------|--------|--------------------|
| 1       | +      | плюс питания 36 В  |
| 2       | -      | минус питания 36 В |

## 2.4.3. Разъём DB9-F – RS232

Разъём используется для подключения к терминалу прибора учёта с интерфейсом RS232 (COMпорт). Заводские настройки RS232: скорость – 11520, биты данных – 8, четность – не используется, стопбит – 1. Разъём DB9-F изображен на рис. 2.6. Назначение выводов разъёма DB9-F представлено в табл. 2.3

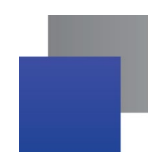

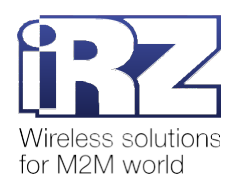

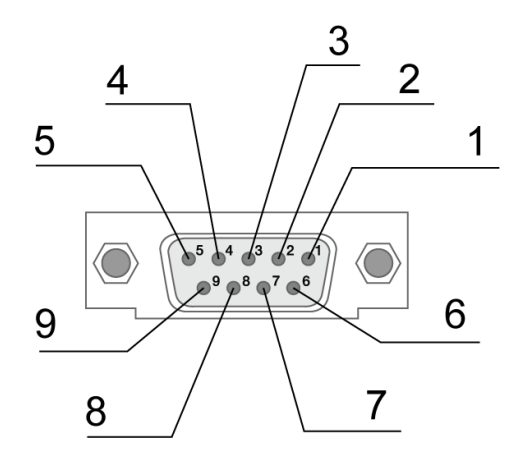

Рис. 2.6 Разъём DB9-F

| Контакт | Сигнал | Назначение                                                             |
|---------|--------|------------------------------------------------------------------------|
| 1       | DCD    | Настраиваемый выход общего назначения<br>(Наличие несущей)             |
| 2       | RXD    | Прием данных                                                           |
| 3       | TXD    | Передача данных                                                        |
| 4       | DTR    | Готовность приемника данных                                            |
| 5       | GND    | Земля                                                                  |
| 6       | DSR    | Настраиваемый выход общего назначения<br>(Готовность источника данных) |
| 7       | RTS    | Запрос на передачу                                                     |
| 8       | CTS    | Настраиваемый выход общего назначения<br>(Готовность передачи)         |
| 9       | RI     | Настраиваемый выход общего назначения (Сигнал вызова)                  |

Таблица 2.3 Назначение выводов разъёма DB9-F

**Внимание!** Стандартом RS232 (СОМ-порт) не допускается «горячее» подключение. Чтобы не повредить СОМ-порт, подключайте и отключайте приборы учёта только через 5 секунд после выключения их питания.

## 2.4.4. Разрывной клеммный коннектор винтовой – RS485

Разрывной клеммный коннектор винтовой используется для подключения к терминалу прибора учёта с интерфейсом RS485. Заводские настройки RS485: скорость – 115200, биты данных – 8, четность – не используется, стоп-бит – 1. Разрывной клеммный коннектор винтовой изображен рис. 2.7. Назначение выводов коннектора представлено в таблице 2.4.

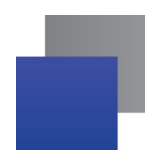

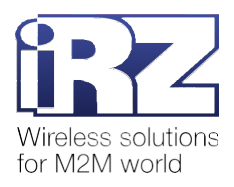

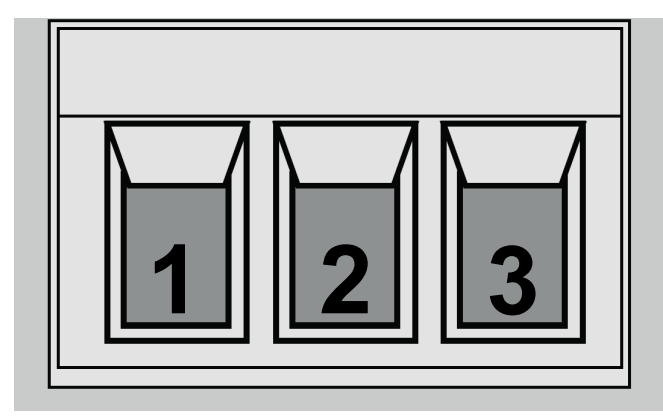

Рис. 2.7 Разрывной клеммный коннектор винтовой – RS485

### Таблица 2.4 Назначение выводов разрывного клеммного коннектора винтового

| Контакт | Сигнал | Назначение              |
|---------|--------|-------------------------|
| 1       | А      | Сигнал «А+» линии RS485 |
| 2       | В      | Сигнал «В-» линии RS485 |
| 3       | GND    | Земля                   |

# 2.5. Индикация

В терминале предусмотрена светодиодная индикация (рис. 2.8).

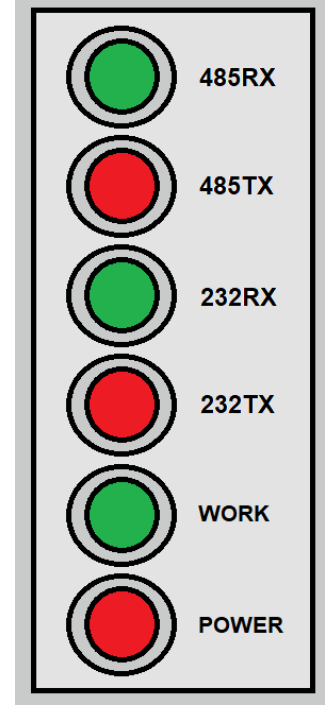

Рис. 2.8 Светодиодные индикаторы терминала

Описание светодиодной индикации представлено в табл. 2.5.

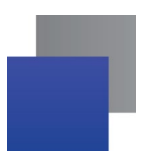

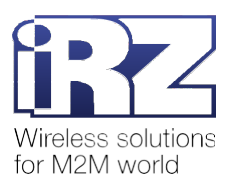

| Индикатор | Режим индикации                      | Условное изображение<br>индикации          | Описание                              |
|-----------|--------------------------------------|--------------------------------------------|---------------------------------------|
| 485RX     | Включен                              | •••••                                      | Идет прием данных по RS485            |
| 485TX     | Включен                              | •••••                                      | Идёт передача данных по<br>RS485      |
| 232RX     | Включен                              | •••••                                      | Идет прием данных по RS232            |
| 232TX     | Включен                              | •••••                                      | Идёт передача данных по<br>RS232      |
| WORK      | 500 мс вкл / 500 мс выкл             | ●●●●●○○○○○●●●●●○○○<br>500 мс 500 мс 500 мс | Терминал работает в штатном<br>режиме |
|           | 200 мс вкл / 200 мс выкл –<br>10 раз | ●●●●●○○○○○●●●●●○○○<br>200 мс 200 мс 200 мс | Сброс настроек                        |
| POWER     | Включен                              | •••••                                      | На терминал подано питание            |

## Таблица 2.5 Светодиодная индикация терминала

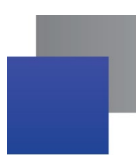

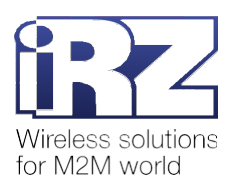

# 3. Настройка терминала

## 3.1. Подключение к локальной сети для настройки через веб-приложение

Настроить терминал можно с помощью веб-приложения, которое доступно по адресу http://192.168.1.7/.

Внимание! Веб-приложение доступно, только когда терминал подключен к локальной сети.

Для настройки терминала выполните следующее:

1. Отключите питание терминала.

2. С помощью Ethernet-кабеля подключите терминал к сетевой карте компьютера напрямую или через сетевой адаптер.

**Внимание!** Прежде чем подключить терминал к сетевой карте, отключите его питание. В противном случае терминал не сможет подключиться к локальной сети, веб-приложение настройки будет недоступно.

- 3. Подайте питание на терминал.
- 4. Если терминал подключен впервые, настройте Ethernet-подключение.

**4.1.** Откройте Панель управления и выберите пункт Центр управления сетями и общим доступом (рис. 3.1).

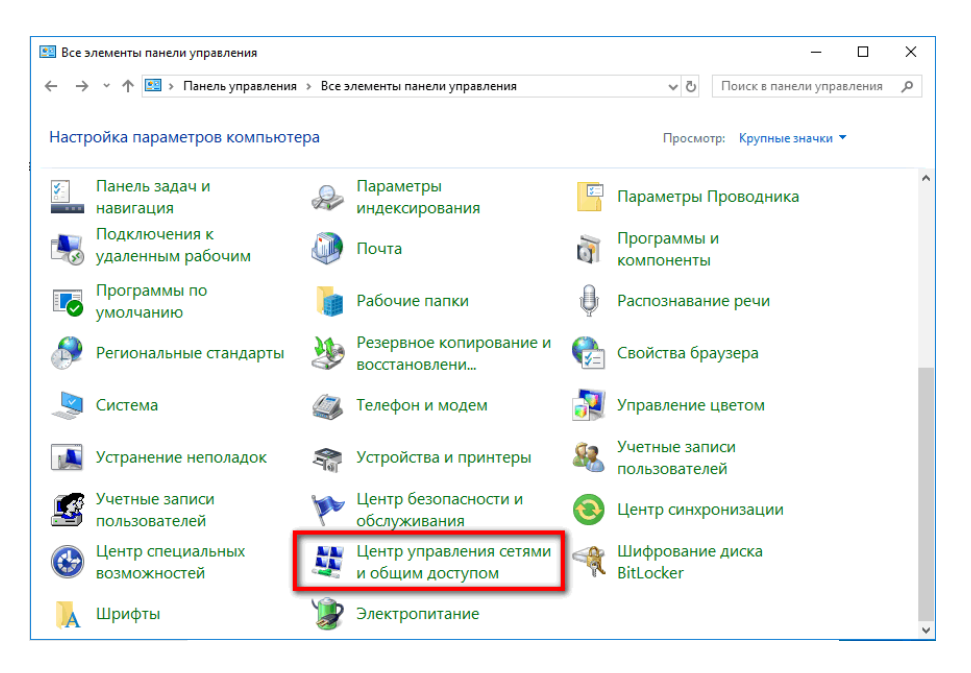

Рис. 3.1 Перейти в Центр управления сетями и общим доступом

**4.2.** Нажмите Изменение параметров адаптера (рис. 3.2). Откроется окно Сетевые подключения.

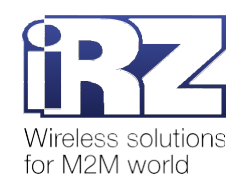

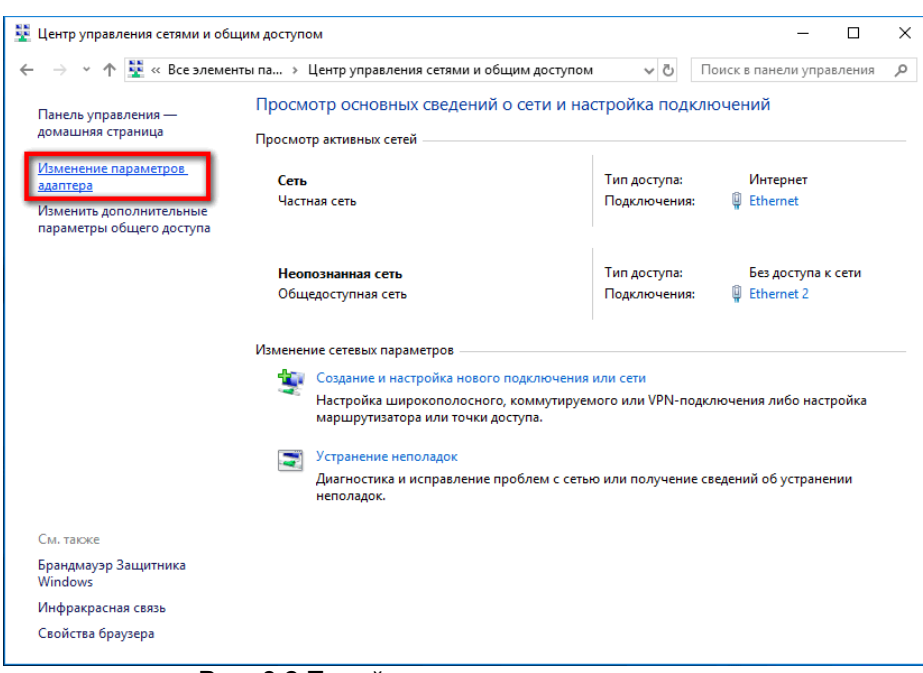

Рис. 3.2 Перейти к сетевым подключениям

**4.3.** Нажмите правой кнопкой мыши по Ethernet-подключению и выберите **Свойства** (рис. 3.3). Если вы подключили терминал к сетевой карте напрямую, в окне будет представлено одно Ethernet-подключение, нужно отредактировать его свойства.

Если вы подключили терминал к сетевой карте через сетевой адаптер, в окне будет представлено несколько сетевых подключений. Выберите сетевое подключение адаптера и отредактируйтеего свойства.

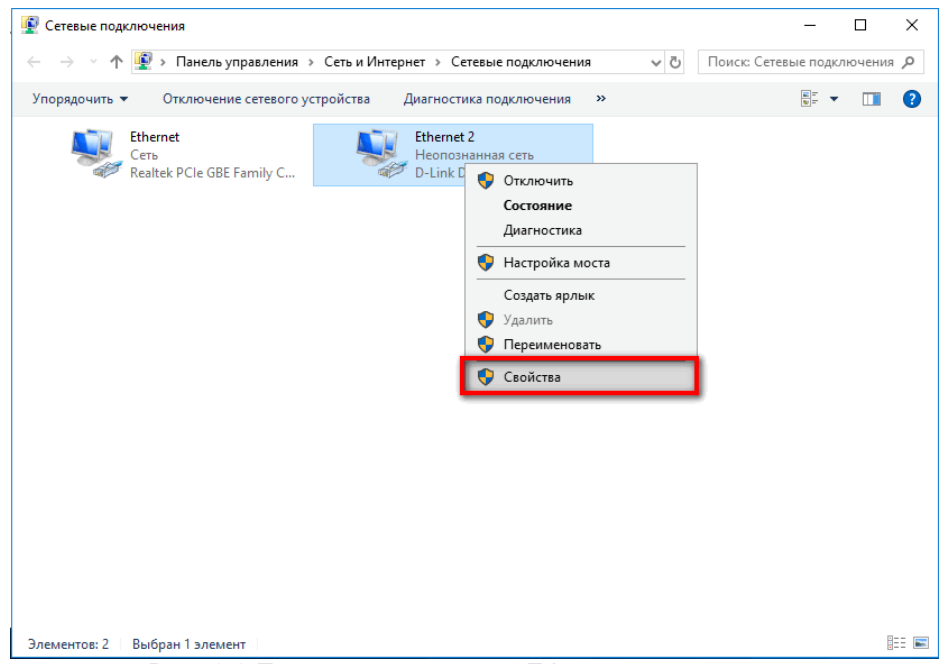

Рис. 3.3 Перейти к свойствам Ethernet-подключения

**4.4.** На вкладке **Сеть** поставьте галочку у пункта **IP версии 4 (TCP/IPv4)**, затем нажмите **Свойства** (рис. 3.4).

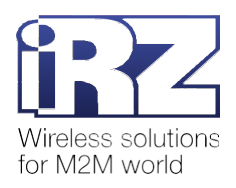

| 🚇 Ethernet 2: свойства                               | × |
|------------------------------------------------------|---|
| Сеть Доступ                                          |   |
| Подключение через:                                   |   |
| 👮 D-Link DUB-E100 USB 2.0 Fast Ethernet Adapter      |   |
| Настроить                                            | ] |
| Отмеченные компоненты используются этим подключением | : |
| 🗹 🏪 Клиент для сетей Microsoft 🛛 🗠                   | • |
| 🗹 🏪 Общий доступ к файлам и принтерам для сетей Мі   |   |
| Планировщик пакетов QoS                              |   |
| IP версии 4 (TCP/IPv4)                               |   |
| Протокол мультиплексора сетевого адаптера (Мас       |   |
| Драйвер протокола LLDP (Майкрософт)                  |   |
| № IP версии 6 (ICP/IPv6)                             | ' |
| < >                                                  |   |
| Установить Удалить Свойства                          |   |
| Описание                                             | - |
| Протокол TCP/IP. Стандартный протокол глобальных     |   |
| сетей, обеспечивающий связь между различными         |   |
| взаимодействующими сетями.                           |   |
|                                                      |   |
|                                                      |   |
| ОК Отмена                                            | а |

Рис. 3.4 Перейти к свойствам IP версии 4 (TCP/IPv4)

**4.5.** Выберите пункт Использовать следующий IP-адрес (рис. 3.5).

**4.6.** В поле IP-адрес укажите IP-адрес типа 192.168.1.*X*, где *X* – число от 1 до 255, исключая 7. Если вы укажете адрес 192.168.1.7, терминал не сможет подключиться к веб-приложению.

**4.7.** В поле **Маска подсети** укажите 255.255.255.0.

**4.8.** Нажмите **ОК**.

| Свойства: IP версии 4 (TCP/IPv4)                                                                                                    | ×    |  |  |  |
|----------------------------------------------------------------------------------------------------|------|--|--|--|
| Общие                                                                                                    |      |  |  |  |
| Параметры IP можно назначать автоматически, если сеть<br>поддерживает эту возможность. В противном случае узнайте<br>параметры IP у сетевого администратора. |      |  |  |  |
| О Получить IP-адрес автоматически                                                                                                    |      |  |  |  |
| <ul> <li>Окловно следующий IP-адрес:</li> </ul>                                                                                                    |      |  |  |  |
| IP-адрес: 192.168.1                                                                                                    | . 12 |  |  |  |
| Маска подсети: 255 . 255 . 255                                                                                                    | . 0  |  |  |  |
| Основной шлюз:                                                                                                    |      |  |  |  |
| Получить адрес DNS-сервера автоматически                                                                                                    |      |  |  |  |
| <ul> <li>Использовать следующие адреса DNS-серверов:</li> </ul>                                                                                              |      |  |  |  |
| Предпочитаемый DNS-сервер:                                                                                                    |      |  |  |  |
| Альтернативный DNS-сервер:                                                                                                    |      |  |  |  |
|                                                                                                    |      |  |  |  |

Рис. 3.5 Указать IP-адрес и маску подсети

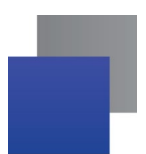

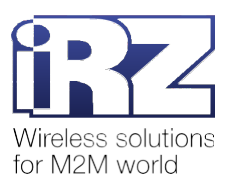

**4.9.** Нажмите **Закрыть** в окне свойств Ethernet-подключения (рис. 3.6).

| 🕌 Etherne | et 2: свойства                | а                    |                  | ×  |
|-----------|-------------------------------|----------------------|------------------|----|
| Сеть Д    | оступ                         |                      |                  |    |
| Подключ   | ение через:                   |                      |                  |    |
| 👮 D-I     | Link DUB-E10                  | 0 USB 2.0 Fast Ether | net Adapter      |    |
|           |                               |                      | Настроить        |    |
| Отмечен   | ные компоне                   | нты используются з   | тим подключением | 1: |
|           | Клиент для се                 | етей Microsoft       |                  | ^  |
|           | Общий достуг                  | 1 к файлам и принте  | рам для сетей Мі |    |
|           | Планировщик<br>IP версии 4 (Т |                      |                  |    |
|           | Протокол мул                  | стиплексора сетев    | ого адаптера (Ма |    |
|           | Драйвер прот                  | гокола LLDP (Майкр   | ософт)           |    |
|           | Р версии 6 (Т                 | CP/IPv6)             |                  | ~  |
| <         |                               |                      | >                |    |
| Устан     | ювить                         | Удалить              | Свойства         |    |
| Описан    | ие                            |                      |                  |    |
| Позво     | ляет данному                  | компьютеру получа    | ать доступ к     |    |
| pecypo    | ам в сети Ма                  | айкрософт.           |                  |    |
|           |                               |                      |                  |    |
|           |                               |                      |                  |    |
|           |                               | Зак                  | оыть Отмен       | a  |
|           |                               |                      |                  |    |

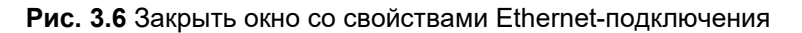

**5.** Сбросьте настройки терминала. Для этого удерживайте нажатой сервисную кнопку Reload в течение 5-6 секунд (см. п. 3.2).

**6.** В веб-браузере перейдите по адресу <u>http://192.168.1.7/</u>. Веб-приложение доступно, можно приступить к настройке терминала (рис. 3.7).

| S irz te2             | × +                                    |                                       | -         | C        | כ      | 2   |
|-----------------------|----------------------------------------|---------------------------------------|-----------|----------|--------|-----|
| ← → C ▲ Не защище     | ено   192.168.1.7                      |                                       | *         | *        | θ      |     |
| iRZ TE                | 12                                     |                                       |           |          |        |     |
| Статус                |                                        | Информация о системе:                 |           |          |        |     |
| Система               | Параметр                               | Значение                              |           |          |        |     |
| Общие настройки       | Версия ПО                              | ver: 1 rev: 5 Sep 4 2020 16:00:59     |           |          |        |     |
| Настройки RS232 порта | МАС адрес                              | 0.03000                               |           |          |        |     |
| Настройки RS485 порта | Текущий IP адрес                       | 192.168.1.7                           |           |          |        |     |
| Настройки IP адреса   | Сохранить настройки на компьютере      | Текущие настройки                     |           |          |        |     |
| Настройки сервера     |                                        | Из устройства                         |           |          |        |     |
| Перезагрузить         | Считать настройки из устройства        | Получить                              |           |          |        |     |
| nepcourpyontb         | Записать настройки в устройство        | Текушие настройки                     |           |          |        |     |
|                       |                                        | Выберите файл Файл не выбран Из файла |           |          |        |     |
|                       | Обновить прошивку                      | Выберите файл Файл не выбран Обновить |           |          |        |     |
|                       | [************************************* |                                       |           |          |        | _   |
|                       |                                        | Copyright © 202                       | 20 iRZ. , | All righ | ts res | en. |
|                       |                                        |                                       |           |          |        |     |
|                       |                                        |                                       |           |          |        |     |

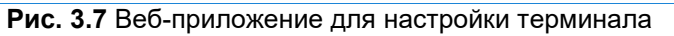

Подробная информация о работе с веб-приложением представлена в п. 5.

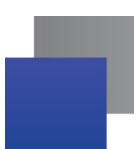

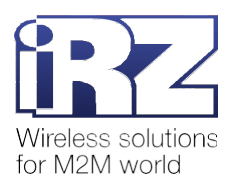

## 3.1.1. Веб-приложение недоступно. Описание возможных ошибок

Веб-приложение будет недоступно в следующих случаях:

- И Настройки терминала не установлены в значения по умолчанию.
  - 1. Сбросьте настройки терминала повторно (см. п. 3.2).
  - 2. Перезагрузите страницу веб-приложения.
- Терминал не подключился к локальной сети из-за проблем с Ethernet-кабелем.
  - 1. Отключите питание терминала.
  - 2. Переподключите Ethernet-кабель.
  - 3. Подайте питание на терминал.
  - 4. Перезагрузите страницу веб-приложения.
- Терминал не подключился к локальной сети из-за проблем с Ethernet-подключением.
  - 1. Откройте окно Сетевые подключения.
  - **2.** Нажмите правой кнопкой мыши по Ethernet-подключению и выберите **Отключить** (рис. 3.8).

Нажмите правой кнопкой мыши по Ethernet-подключению и выберите Включить (рис. 3.8).

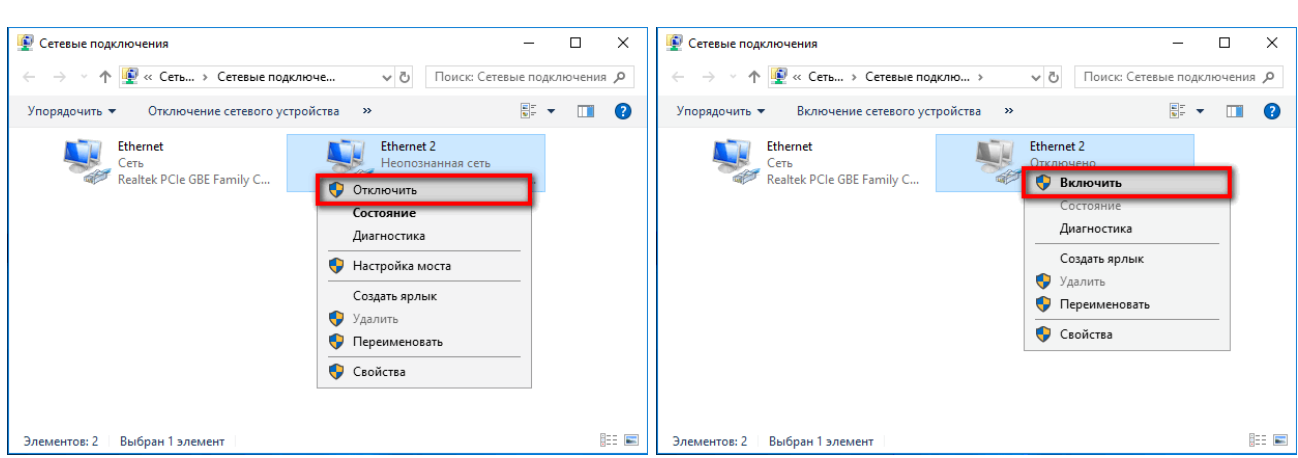

Рис. 3.8 Перезагрузка Ethernet-подключения

## 3.2. Сброс настроек

3.

Удерживайте нажатой сервисную кнопку Reload в течение 5-6 секунд, т. е. до тех пор, пока светодиод WORK не закончит индикацию режима сброса настроек. После этого для всех настроек терминала будут установлены значения по умолчанию.

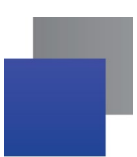

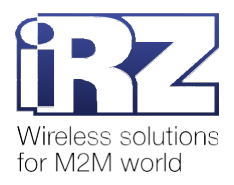

# 4. Обмен данными

## 4.1. Подключение приборов учёта к терминалу

Прежде чем подключить прибор учёта, настройте терминал:

- укажите IP-адрес и порт для подключения к серверу (см. п. 5.1.7);
- установите галочку Получать IP адрес автоматически (см. п. 5.1.6);
- 📕 задайте параметры работы интерфейса RS232 и/или RS485 (см. п. 5.1.4 и п. 5.1.5).

Внимание! Настройки интерфейса RS232/RS485 терминала должны совпадать с настройками интерфейса прибора учёта.

## 4.2. Подключение терминала к серверу

Для подключения терминала к серверу выполните следующее:

- 1. Отключите питание терминала.
- 2. Отключите терминал от сетевой карты компьютера.
- 3. С помощью Ethernet-кабеля подключите терминал к сети Интернет.
- 4. Подключите к терминалу прибор учёта.

5. Подайте питание на терминал. Через некоторое время терминал подключится к серверу. Можно начать обмен данными.

Если терминал подключился к серверу iRZ Collector, то информация о нём появится в диспетчерском ПО iRZ Dispatcher, таблица **Общее состояние** (рис. 4.1).

Внимание! Терминал iRZ TE12 и Серверное ПО iRZ Collector рекомендуется не располагать в одной локальной сети, то есть в сети с одинаковым адресом (например, 192.168.1.0/24).

| 🚯 Приложение 🗸 | циспетчеризации 2.5 |                      |                    |             |                              |                   |          |       |           |            |              |                                | -                 | _    |          | ×          |
|----------------|---------------------|----------------------|--------------------|-------------|------------------------------|-------------------|----------|-------|-----------|------------|--------------|--------------------------------|-------------------|------|----------|------------|
| Текущее состо  | яние Параметр       | и Новые              | е устройства       |             |                              |                   |          |       |           |            |              | (                              | 💼 рус             | ский | -        |            |
|                | Q.                  | 5                    | (                  | Общее с     | состояние                    | . Всего: 3, онлай | ін: 1.   |       |           |            |              | Отп                            | равить            | SMS  |          |            |
| IMEI           | Служебное описа     | а<br>В<br>Соединение | Локальный адре     | о<br>Статус | Сервер<br>Уровень<br>сигнала |                   | Прошивка | Плата | Интерфейс | Тел. номер | Тел. номер 2 | Последний<br>выход<br>на связь | Тип<br>устройства |      | Протокол | Автодозвон |
| 1172233        |                     | IP                   | 192.168.106.114:38 | 000         | 0                            |                   | 1.4      | 01.3  | 485 1     |            |              | 2020.07.30 11:19               | TE12              |      |          |            |
|                |                     | 1.0                  |                    |             |                              |                   |          | -     | -         |            |              |                                | -                 |      | -        |            |

Рис. 4.1 Терминал подключен к ПО iRZ Collector

## 4.3. Терминал не подключился к серверу. Описание возможных ошибок

Терминал не сможет подключиться к серверу в следующих случаях:

В настройках терминала указаны неверные IP-адрес и порт для подключения к серверу или не установлена галочка Получать IP адрес автоматически.

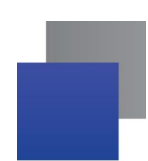

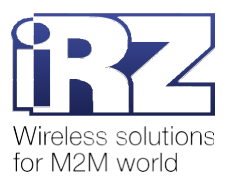

- 1. Отключите питание терминала.
- 2. Отключите терминал от сети Интернет.
- **3.** Настройте терминал (см. п. 3): укажите корректные IP-адрес и порт для подключения к серверу, установите галочку **Получать IP адрес автоматически**.
- 4. С помощью Ethernet-кабеля подключите терминал к сети Интернет.
- 5. Подайте питание на терминал.
- 📕 Проблемы с Ethernet-кабелем.
  - 1. Отключите питание терминала.
  - 2. Переподключите Ethernet-кабель.
  - 3. Подайте питание на терминал.
- Проблемы с сетью Интернет.

Обратитесь к системному администратору или в службу технической поддержки Интернет-провайдера.

# 4.4. Терминал не обменивается данными с прибором учёта. Описание возможных ошибок

Терминал не обменивается данными с прибором учёта в следующих случаях:

В терминал записаны неверные настройки интерфейса RS232/RS485, они не совпадают с

настройками интерфейса прибора учёта.

- 1. Отключите питание терминала.
- 2. Отключите терминал от сети Интернет.
- **3.** Настройте терминал (см. п. 3). Настройки интерфейса RS232/RS485 должны совпадать с настройками интерфейса прибора учёта.
  - 4. С помощью Ethernet-кабеля подключите терминал к сети Интернет.
  - 5. Подайте питание на терминал.
  - 6. Повторите обмен данными с прибором учёта.
- Проблемы с подключением прибора учёта.
  - 1. Отключите питание терминала.
  - 2. Отключите прибор учёта от терминала.
  - 3. Подключите прибор учёта повторно.

Если прибор учёта подключается по интерфейсу RS485, убедитесь, что провод А подсоединён к контакту 1, а провод В к контакту 2 коннектора терминала (см. п. 2.4.4).

- 4. Подайте питание на терминал.
- 5. Повторите обмен данными с прибором учёта.

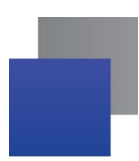

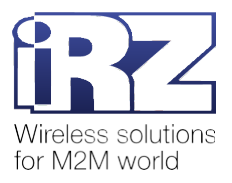

# 4.5. Терминал не обменивается данными с программой опроса. Описание возможных ошибок

Убедитесь, что терминал подключился к серверу. Если терминал не подключен к серверу, исправьте возможные ошибки (см. п. 4.3).

Если терминал подключен к серверу, но не обменивается данными с программой опроса, проверьте настройки программы опроса:

- указаны корректные данные для подключения к терминалу;
- 📕 указана корректная скорость обмена данными с терминалом;
- прочие настройки заданы корректно.

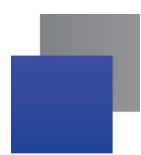

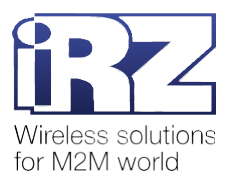

# 5. Описание веб-приложения для настройки терминала

Настроить терминал можно с помощью веб-приложения, которое доступно по адресу <u>http://192.168.1.7/</u>.

Внимание! Веб-приложение доступно, только когда терминал подключен к локальной сети.

Подробная информация о подключении терминала к сети представлена в п. 3.1, возможные ошибки подключения и способы их исправления описаны в п. 3.1.1.

## 5.1. Интерфейс веб-приложения

Страница веб-приложения состоит из следующих блоков (рис. 5.1):

- 1. Название терминала.
- 2. Меню страниц веб-приложения и кнопка Перезагрузить.
- 3. Рабочая область страницы.
- 4. Информация об авторских правах.

| S IRZ TE2                         | × +                               |                                       | - 🗆 ×                         |  |  |  |
|-----------------------------------|-----------------------------------|---------------------------------------|-------------------------------|--|--|--|
| ← → С ▲ Не защищено   192.168.1.7 |                                   |                                       |                               |  |  |  |
| iRZ TE                            | <b>12</b> <sup>1</sup>            |                                       |                               |  |  |  |
| Статус                            |                                   | Информация о системе:                 | 3                             |  |  |  |
| Система                           | Параметр                          | Значение                              |                               |  |  |  |
| Общие настройки                   | Версия ПО                         | ver: 1 rev: 5 Sep 4 2020 16:00:59     |                               |  |  |  |
| Настройки RS232 порта             | МАС адрес                         |                                       |                               |  |  |  |
| Настройки RS485 порта             | Текущий IP адрес                  | 192.168.1.7                           |                               |  |  |  |
| Настройки IP адреса               | Сохранить настройки на компьютере | Текущие настройки                     |                               |  |  |  |
| Настройки сервера                 |                                   | Из устройства                         |                               |  |  |  |
| Перезагрузить                     | Считать настройки из устройства   | Получить                              |                               |  |  |  |
|                                   | Записать настройки в устройство   | Текушие настройки                     |                               |  |  |  |
| 2                                 |                                   | Выберите файл Файл не выбран Из файла |                               |  |  |  |
|                                   | Обновить прошивку                 | Выберите файл Файл не выбран Обновить |                               |  |  |  |
|                                   | L                                 | Conviolt @                            | 2020 iRZ. All rights reserved |  |  |  |
|                                   |                                   | 4                                     |                               |  |  |  |

Рис. 5.1 Интерфейс веб-приложения

## 5.1.1. Статус

Страница Статус содержит информацию о терминале и его текущем состоянии (рис. 5.2).

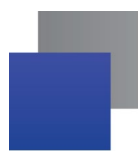

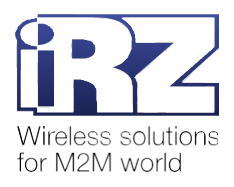

| S IRZ TE2             | × +                     |                                                  | - 🗆 >                                    |
|-----------------------|-------------------------|--------------------------------------------------|------------------------------------------|
|                       | ено 192.168.1.7         |                                                  | * * \varTheta :                          |
| iRZ TE                | 12                      |                                                  |                                          |
| Статус                |                         | Состояние:                                       |                                          |
| Система               | Параметр                | Значение                                         |                                          |
| Общие настройки       | Версия ПО               | ver: 1 rev: 5 Sep 4 2020 16:00:59                |                                          |
| Настройки RS232 порта | МАС адрес               | 新 · · · · · · · · · · · · · · · · · · ·          |                                          |
| Настройки RS485 порта | Текущий IP адрес        | 192.168.1.7                                      |                                          |
| Настройки IP адреса   | Время работы:           | 00:02:51                                         |                                          |
| Настройки соррора     | RS232: Rx байтl пакетов | 010                                              |                                          |
| пастроики сервера     | RS232: Тх байтІ пакетов | 010                                              |                                          |
| Перезагрузить         | RS485: Rx байтІ пакетов | 010                                              |                                          |
|                       | RS485: Тх байтІ пакетов | 010                                              |                                          |
|                       | Статус соединения:      | Подключаеается к серверуПодключаеается к серверу |                                          |
|                       | ETH: Rx байтl пакетов   | 010                                              |                                          |
|                       | ЕТН: Тх байтІ пакетов   | 010                                              |                                          |
|                       |                         |                                                  | Copyright © 2020 iRZ. All rights reserve |

# Рис. 5.2 Страница Статус

## Таблица 5.1 Описание параметров на странице Статус

| Параметр                | Описание                                                                                                    |  |  |  |
|-------------------------|----------------------------------------------------------------------------------------------------|--|--|--|
| Версия ПО               | Информация о встроенном ПО (прошивке) терминала:<br>ver – номер версии ПО;<br>rev – номер ревизии ПО;<br>дата выпуска ПО в формате <i>Месяц День Год</i> ;<br>время выпуска ПО |  |  |  |
| МАС адрес               | Уникальный идентификатор терминала в сети Ethernet                                                                                                    |  |  |  |
| Текущий IP адрес        | IP-адрес терминала                                                                                                    |  |  |  |
| Время работы            | Длительность работы терминала, начиная с последней подачи питания                                                                                                    |  |  |  |
| RS232: Rx байт  пакетов | Количество байтов и пакетов, которое прибор учёта передал терминалу<br>по интерфейсу RS232                                                                                     |  |  |  |
| RS232: Тх байт  пакетов | Количество байтов и пакетов, которое терминал передал прибору учёта<br>по интерфейсу RS232                                                                                     |  |  |  |
| RS485: Rx байт  пакетов | Количество байтов и пакетов, которое прибор учёта передал терминалу<br>по интерфейсу RS485                                                                                     |  |  |  |

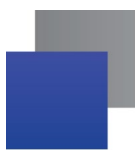

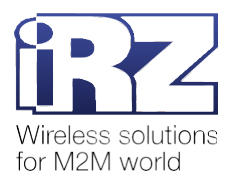

| RS485: Тх байт  пакетов | Количество байтов и пакетов, которое терминал передал прибору учёта<br>по интерфейсу RS485 |
|-------------------------|--------------------------------------------------------------------------------------------|
| Статус соединения:      | Последняя информация о подключении терминала к серверу                                     |
| ETH: Rx байт  пакетов   | Количество байтов и пакетов, которое терминал принял по Ethernet-<br>каналу                |
| ЕТН: Тх байт  пакетов   | Количество байтов и пакетов, которое терминал передал по Ethernet-<br>каналу               |

## 5.1.2. Система

Страница Система содержит информацию о терминале, а также кнопки считывания/записи настроек и обновления прошивки (рис. 5.3).

| IRZ TE2                           | × +                               |                                       | - 🗆 ×                         |  |  |
|-----------------------------------|-----------------------------------|---------------------------------------|-------------------------------|--|--|
| ← → С ▲ Не защищено   192.168.1.7 |                                   |                                       |                               |  |  |
| iRZ TE                            | 12                                |                                       |                               |  |  |
| Статус                            |                                   | Информация о системе:                 |                               |  |  |
| Система                           | Параметр                          | Значение                              |                               |  |  |
| Общие настройки                   | Версия ПО                         | ver: 1 rev: 5 Sep 4 2020 16:00:59     |                               |  |  |
| Настройки RS232 порта             | МАС адрес                         | · · · · · · · · · · · · · · · · · · · |                               |  |  |
| Настройки RS485 порта             | Текущий IP адрес                  | 192.168.1.7                           |                               |  |  |
| Настройки IP адреса               | Сохранить настройки на компьютере | Текущие настройки                     |                               |  |  |
| Настройки сервера                 |                                   | Из устройства                         |                               |  |  |
| Перезагрузить                     | Считать настройки из устройства   | Получить                              |                               |  |  |
|                                   | Записать настройки в устройство   | Текушие настройки                     |                               |  |  |
|                                   |                                   | Выберите файл Файл не выбран Из файла |                               |  |  |
|                                   | Обновить прошивку                 | Выберите файл Файл не выбран Обновить |                               |  |  |
|                                   |                                   |                                       |                               |  |  |
|                                   |                                   | Copyright © 20                        | 020 iRZ. All rights reserved. |  |  |
|                                   |                                   |                                       |                               |  |  |
|                                   |                                   |                                       |                               |  |  |

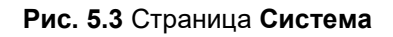

### Таблица 5.2 Описание параметров на странице Система

| Параметр  | Описание                                                                                                    |  |  |  |
|-----------|----------------------------------------------------------------------------------------------------|--|--|--|
| Версия ПО | Информация о встроенном ПО (прошивке) терминала:<br>ver – номер версии ПО;<br>rev – номер ревизии ПО;<br>дата выпуска ПО в формате <i>Месяц День Год</i> ;<br>время выпуска ПО |  |  |  |

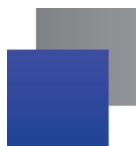

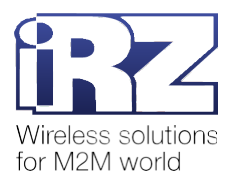

| МАС адрес                         | Уникальный идентификатор терминала в сетях Ethernet                                                                                                    |  |  |
|-----------------------------------|----------------------------------------------------------------------------------------------------|--|--|
| Текущий IP адрес                  | IP-адрес терминала                                                                                                    |  |  |
| Сохранить настройки на компьютере | <ul> <li>Текущие настройки – записать настройки из веб-приложения в файл и сохранить его на компьютере;</li> <li>Из устройства – записать настройки терминала в файл и сохранить его на компьютере</li> </ul>                                                         |  |  |
| Считать настройки из устройства   | Получить – отобразить в веб-приложении настройки<br>терминала                                                                                                    |  |  |
| Записать настройки в устройство   | <ul> <li>Текущие настройки – записать в терминал настройки из веб-приложения;</li> <li>Выберите файл – выбрать на компьютере файл с настройками терминала;</li> <li>Из файла – записать в терминал настройки из выбранного файла</li> </ul>                           |  |  |
| Обновить прошивку                 | <ul> <li>Выберите файл – выбрать на компьютере файл<br/>встроенного ПО для терминала;</li> <li>Обновить – обновить встроенное ПО терминала.<br/>После нажатия кнопки Обновить появится индикатор,<br/>который отобразит прогресс обновления встроенного ПО</li> </ul> |  |  |

**Примечание.** Расширение файла настроек терминала – *.json*. Расширение файла встроенного ПО (прошивки) терминала – *.bin*.

## 5.1.3. Общие настройки

На странице **Общие настройки** представлена информация о подключении терминала к серверам (рис. 5.4).

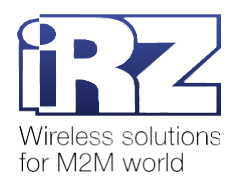

| irz te2                                                                                                    | × +            |               |                                                                                                    | - 🗆 X                                 |
|----------------------------------------------------------------------------------------------------|----------------|---------------|----------------------------------------------------------------------------------------------------|---------------------------------------|
|                                                                                                    | io 192.168.1.7 |               |                                                                                                    | * * 8 :                               |
| iRZ TE                                                                                                    | 12             |               |                                                                                                    |                                       |
| Статус                                                                                                    | UARTS          | Протокол      | Управление                                                                                                    | Канальный протокол                    |
| Система<br>Общия настройки<br>Настройки RS282 порта<br>Настройки RS485 порта<br>Настройки IP адреса<br>Настройки сервера<br>Влектройки сервера | R\$232         | Отсутствует • | IRZ Collector ∨         Основной сервер[bridge irz net         Порт[1802       (0-65535)         Резервный сервер[         Порт[0       (0-65535)        | Отсутствует                           |
| nepesony (n10                                                                                                    | R\$485         | Отсутствует 🕶 | IRZ Collector ∨         Основной сервер[bridge irz.net]         Порт[1802]         (0-65535)         Резервный сервер[         Порт[0]         (0-65535) | Отсутствует 🗸                         |
|                                                                                                    |                |               |                                                                                                    | Convrint @ 2020 iBZ All rights resear |

## Рис. 5.4 Страница Общие настройки

| Таблица 5.3 | Описание п    | араметро | ов на стр | ранице ( | Обшие наст | гройки |
|-------------|---------------|----------|-----------|----------|------------|--------|
| ruomigu oio | On Mounted In | apamorpa |           | запице ч | оощло пао  |        |

| Параметр   | Значения                                                                    |                    | Описание                                                                                                    |  |
|------------|-----------------------------------------------------------------------------|--------------------|----------------------------------------------------------------------------------------------------|--|
| UARTS      | <ul> <li>RS232;</li> <li>RS485</li> </ul>                                   |                    | Интерфейс, к которому подключен<br>прибор учёта                                                                                                    |  |
| Протокол   | <ul> <li>Отсутствует;</li> <li>ModbusRTU</li> </ul>                         |                    | Указать, работает ли прибор учёта по<br>протоколу ModbusRTU                                                                                                    |  |
| Управление | <ul> <li>iRZ Collector;</li> <li>TCP сервер;</li> <li>TCP клиент</li> </ul> |                    | <ul> <li>iRZ Collector – терминал подключается к ПО iRZ Collector;</li> <li>TCP сервер – терминал ожидает входящее подключение удалённого клиента, режим «Сервер»;</li> <li>TCP клиент – терминал подключается к серверу, режим «Клиент».</li> </ul> |  |
|            | iRZ Collector                                                               | Основной<br>сервер | <ul> <li>IP-адрес основного сервера iRZ<br/>Collector;</li> </ul>                                                                                                    |  |

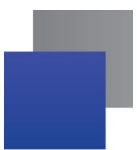

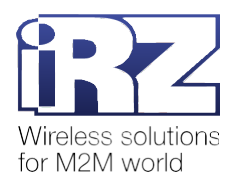

|                    |                                                                       | Порт                 | Порт основного сервераіRZ<br>Collector, число от 0 до 65535;                                                                                                    |
|--------------------|-----------------------------------------------------------------------|----------------------|----------------------------------------------------------------------------------------------------|
|                    |                                                                       | Резервный<br>сервер  | <ul> <li>IP-адрес резервного сервераіRZ<br/>Collector;</li> <li>Терминал будет передавать данные на<br/>резервный сервер в случае,если<br/>основной сервер недоступен</li> </ul> |
|                    |                                                                       | Порт                 | Порт резервного сервераіRZ<br>Collector, число от 0 до 65535                                                                                                    |
|                    | ТСР сервер                                                            | Порт                 | Порт терминала для подключения<br>удалённых клиентов, число от 0 до<br>65535                                                                                                    |
|                    | ТСР клиент                                                            | Сервер               | IP-адрес/хост сервера                                                                                                    |
|                    |                                                                       | Порт                 | Порт сервера, число от 0 до 65535                                                                                                    |
| Канальный протокол | <ul> <li>Отсутствує</li> <li>ModbusTC</li> <li>RFC2217 (1)</li> </ul> | ет;<br>Р;<br>telnet) | Указать, по какому протоколу работает<br>сервер                                                                                                    |

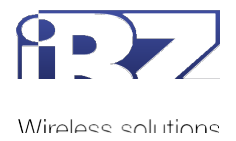

# 5.1.4. Настройки RS232 порта

Страница содержит список настроек интерфейса RS232 (рис. 5.5).

| S IRZ TE2             | × +               |                  |               |           | - 🗆 X                                     |
|-----------------------|-------------------|------------------|---------------|-----------|-------------------------------------------|
|                       | ено   192.168.1.7 |                  |               |           | <b>* * 0</b> :                            |
| iRZ TE                | 12                |                  |               |           |                                           |
| Статус                |                   |                  | Настройн      | ka RS232: |                                           |
| Система               | Параметр          | Значение         |               |           |                                           |
| Общие настройки       | Скорость          | 9600             | (300-115200)  |           |                                           |
| Настройки RS232 порта | Количество бит    | 8 🗸              |               |           |                                           |
| Настройки RS485 порта | Четность          | нет 🗸            |               |           |                                           |
| Настройки IP адреса   | Стоповые биты     | 1 🗸              |               |           |                                           |
| Настройки сервера     | RTS/CTS           | RTS B 1  CTS B 0 | ~             |           |                                           |
| Перезагрузить         | Длина пакета      | 0                | (0-1460 байт) |           |                                           |
|                       | Время пакета      | 0                | (0-255 мс)    |           |                                           |
|                       |                   |                  |               |           |                                           |
|                       |                   |                  |               | С         | opyright © 2020 iRZ. All rights reserved. |

Рис. 5.5 Страница Настройки RS232 порта

# Таблица 5.4 Описание параметров на странице Настройки RS232 порта

| Параметр       | Значения                                                                                                    | Описание                                                                                                    |  |  |  |
|----------------|----------------------------------------------------------------------------------------------------|----------------------------------------------------------------------------------------------------|--|--|--|
| Скорость       | От 300 до 115200 бод                                                                                                   | Скорость обмена данными по интерфейсу RS232                                                                                                    |  |  |  |
| Количество бит | От 5 до 8                                                                                                    | Количество бит данных в одном сообщении                                                                                                    |  |  |  |
| Четность       | <ul> <li>нет;</li> <li>нечет;</li> <li>чет;</li> <li>Пробел 0;</li> <li>Маркер 1</li> </ul>                            | Контроль чётности:<br>нет – отключен;<br>нечет – контроль нечётного количества единиц;<br>чет – контроль чётного количества единиц;<br>Пробел 0 – бит чётности всегда равен нулю;<br>Маркер 1 – бит чётности всегда равен единице |  |  |  |
| Стоповые биты  | <ul><li>1;</li><li>2</li></ul>                                                                                         | Размер стоп-бита. Стоп-бит является меткой окончания данных в сообщении                                                                                                    |  |  |  |
| RTS/CTS        | <ul> <li>Отсутствует;</li> <li>RTS в 1  CTS в 0</li> <li>Выставлены в 0;</li> <li>Управляются через команды</li> </ul> | Аппаратное управление потоком данных                                                                                                    |  |  |  |
| Длина пакета   | От 0 до 1460 байт                                                                                                    | Количество байтов в пакете данных                                                                                                    |  |  |  |
| Время пакета   | От 0 до 255 мс                                                                                                    | Время жизни пакета (TTL)                                                                                                    |  |  |  |

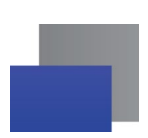

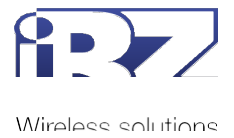

# 5.1.5. Настройки RS485 порта

Страница содержит список настроек интерфейса RS485 (рис. 5.6).

| IRZ TE2               | × +               |               |               |            | - 🗆 ×                                    |
|-----------------------|-------------------|---------------|---------------|------------|------------------------------------------|
|                       | ено   192.168.1.7 |               |               |            | ★ <b>* 0</b> :                           |
| iRZ TE                | 12                |               |               |            |                                          |
| Статус                |                   |               | Настрой       | іка RS485: |                                          |
| Система               | Параметр          | Значение      |               |            |                                          |
| Общие настройки       | Скорость          | 9600          | (300-115200)  |            |                                          |
| Настройки RS232 порта | Количество бит    | 8 🗸           |               |            |                                          |
| Настройки RS485 порта | Четность          | нет 🗸         |               |            |                                          |
| Настройки IP адреса   | Стоповые биты     | 1 •           |               |            |                                          |
| Настройки сервера     | RTS/CTS           | Отсутствует 🗸 |               |            |                                          |
| Перезагрузить         | Длина пакета      | 0             | (0-1460 байт) |            |                                          |
|                       | Время пакета      | 0             | (0-255 мс)    |            |                                          |
|                       |                   |               |               | Ca         | oyright © 2020 iRZ. All rights reserved. |

Рис. 5.6 Страница Настройки RS485 порта

| Параметр       | Значения                                                                                    | Описание                                                                                                    |
|----------------|---------------------------------------------------------------------------------------------|----------------------------------------------------------------------------------------------------|
| Скорость       | От 300 до 115200 бод                                                                        | Скорость обмена данными по интерфейсу RS485                                                                                                    |
| Количество бит | От 5 до 8                                                                                   | Количество бит данных в одном сообщении                                                                                                    |
| Четность       | <ul> <li>нет;</li> <li>нечет;</li> <li>чет;</li> <li>Пробел 0;</li> <li>Маркер 1</li> </ul> | Контроль чётности:<br>нет – отключен;<br>нечет – контроль нечётного количества единиц;<br>чет – контроль чётного количества единиц;<br>Пробел 0 – бит чётности всегда равен нулю;<br>Маркер 1 – бит чётности всегда равен единице |
| Стоповые биты  | <ul><li>1;</li><li>2</li></ul>                                                              | Размер стоп-бита. Стоп-бит является меткой окончания данных в сообщении                                                                                                    |
| RTS/CTS        | Отсутствует                                                                                 | Аппаратное управление потоком данных в RS485 не предусмотрено                                                                                                    |
| Длина пакета   | От 0 до 1460 байт                                                                           | Количество байтов в пакете данных                                                                                                    |
| Время пакета   | От 0 до 255 мс                                                                              | Время жизни пакета (TTL)                                                                                                    |

#### Таблица 5.5 Описание параметров на странице Настройки RS485 порта

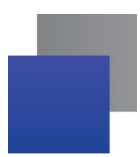

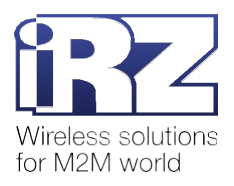

# 5.1.6. Настройки ІР адреса

Страница Настройки IP адреса содержит МАС-адрес и IP-адрес терминала (рис. 5.7).

| IRZ TE2               | × +                             |               |          | – 🗆 X                                      |
|-----------------------|---------------------------------|---------------|----------|--------------------------------------------|
|                       | ищено   192.168.1.7             |               |          | ★ <b>* 0</b> :                             |
| iRZ TE                | 212                             |               |          |                                            |
| Статус                |                                 | Настр         | ойка IP: |                                            |
| Система               | Параметр                        | Значение      | ]        |                                            |
| Общие настройки       | МАС адрес                       |               | ]        |                                            |
| Настройки RS232 порта | Заменить МАС адрес              |               | ]        |                                            |
| Настройки RS485 порта | Текущий IP адрес                | 192.168.1.7   | ]        |                                            |
| Настройки IP адреса   | Получать IP адрес автоматически |               |          |                                            |
| Настройки соррора     | Статический IP адрес            | 192.168.1.7   |          |                                            |
| Пастроики сервера     | Статическая маска               | 255.255.255.0 | ]        |                                            |
| перезагрузить         | Статический gateway             | 192.168.1.2   | ]        |                                            |
|                       | DNS:                            | 8.8.8.8       |          |                                            |
|                       |                                 |               |          | Copyright © 2020 iRZ. All rights reserved. |

## Рис. 5.7 Страница Настройки IP адрес

| Параметр                           | Описание                                                                                                    |
|------------------------------------|----------------------------------------------------------------------------------------------------|
| МАС адрес                          | Уникальный идентификатор терминала в сети Ethernet                                                                                                    |
| Заменить МАС адрес                 | Поставьте галочку, если требуется заменить МАС-адрес терминала.<br>МАС-адрес будет заменён после записи настроек в терминал                                                                                                    |
| Текущий IP адрес                   | IP-адрес терминала                                                                                                    |
| Получать IP адрес<br>автоматически | Установите эту галочку, прежде чем подключить терминал к сети<br>Интернет и начать опрос приборов учёта.<br>Терминал получит динамический IP-адрес. То есть Интернет<br>провайдер, используя DHCP, назначит терминалу IP-адрес |
| Статический IP адрес               | При необходимости измените статический IP-адрес терминала                                                                                                    |
| Статическая маска                  | При необходимости измените маску подсети статического IP-<br>адреса терминала                                                                                                    |
| Статический gateway                | При необходимости измените статический IP-адрес шлюза по умолчанию                                                                                                    |
| DNS                                | При необходимости измените адрес DNS-сервера                                                                                                    |

## Таблица 5.6 Описание параметров на странице Настройки IP адреса

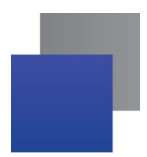

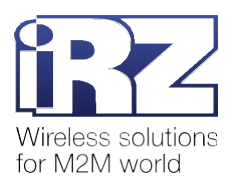

## 5.1.7. Настройки сервера

На странице Настройки сервера можно задать параметры подключения терминала к серверам (рис.

| IRZ TE2               | × +                            |                               |                    |                               |                    | - 0 |
|-----------------------|--------------------------------|-------------------------------|--------------------|-------------------------------|--------------------|-----|
| ← → C ▲ Не защище     | ено   192.168.1.7              |                               |                    |                               |                    | * * |
| iRZ TE                | 12                             |                               |                    |                               |                    |     |
| Статус                |                                |                               | Настройка р        | аботы с сервером              | 1:                 |     |
| Система               | Параметр                       | RS232                         |                    | RS485                         |                    |     |
| Общие настройки       | Период отправлки               | 60                            |                    | 60                            |                    |     |
| Настройки RS232 порта | Keep-alive B cek               |                               |                    | 1                             | (                  |     |
| Настройки RS485 порта | S/N                            |                               |                    | 1                             | i                  |     |
| Настройки IP адреса   | Время ожидания<br>сокета в сек | 0                             |                    | 0                             |                    |     |
| Настройки сервера     | Логин                          |                               |                    |                               |                    |     |
| Перезагрузить         | Пароль                         | 5492                          |                    | 5492                          |                    |     |
|                       | Сервер основной                | Адрес: bridge.irz.net<br>1802 | порт:<br>(0-65535) | Адрес:[bridge.irz.net<br>1802 | порт:<br>(0-65535) |     |
|                       | Сервер резервный               | Адрес:                        | порт:<br>(0-65535) | Адрес:                        | порт:<br>(0-65535) |     |
|                       |                                |                               |                    | 1                             |                    |     |

Рис. 5.8 Страница Настройки сервера

## Таблица 5.7 Описание параметров на странице Настройки сервера

| Параметр                         | Описание                                                                                                    |
|----------------------------------|----------------------------------------------------------------------------------------------------|
| Период отправки keep-alive в сек | Интервал между отправками пакетов keep-alive. Терминал<br>отправляет пакеты keep-alive, чтобы проверить соединение<br>с сервером |
| S/N                              | Уникальный номер для порта, 15 цифр                                                                                              |
| Время ожидания сокета в сек      | Время ожидания ответа от сервера                                                                                                 |
| Логин                            | Логин для доступа к серверу                                                                                                    |
| Пароль                           | Пароль для доступа к серверу. По умолчанию указан 5492.<br>Это стандартный пароль для подключения к ПО iRZ Collector             |

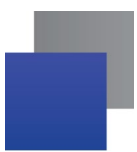

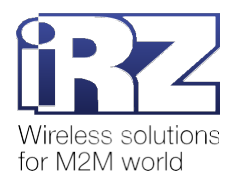

| Сервер основной<br>Сервер резервный | IP-адрес и порт сервера. Терминал работает в режиме<br>«Клиент».                                                                                                    |
|-------------------------------------|----------------------------------------------------------------------------------------------------|
|                                     | Порт сервера: число от 0 до 65535.<br>Терминал будет передавать данные на резервный сервер в<br>случае, если основной сервер недоступен.<br>Данные с приборов учёта, подключенных к RS232 и RS485,<br>терминал может передавать только на разные сервера. На<br>один и тот же сервер данные с двух приборов учёта терминал<br>не передаёт |
| Клиент                              | Номер порта терминала, по которому к нему может<br>подключиться удалённый клиент. Терминал работает в<br>режиме<br>«Сервер».<br>Порт: число от 0 до 65535.                                                                                                    |

## 5.1.8. Кнопка Перезагрузить

Для перезагрузки терминала нажмите кнопку **Перезагрузить**. Появится окно подтверждения действия, нажмите в нём **ОК** (рис. 5.9). Терминал перезагрузится.

| Подтвердите действие на странице 192.168.1.7 |    |        |
|----------------------------------------------|----|--------|
| Перезагрузить устройство?                    |    |        |
|                                              | ок | Отмена |
|                                              |    |        |

Рис. 5.9 Подтвердить перезагрузку терминала

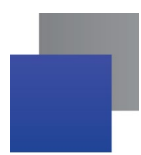

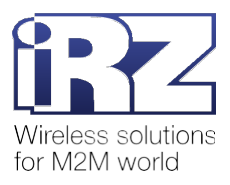

# 6. Контакты и поддержка

Новые версии прошивок, документации и сопутствующего программного обеспечения можно получить при обращении по следующим контактам.

| Контакты               |                         |  |  |
|------------------------|-------------------------|--|--|
| Каталог и база знаний: | digitalangel.ru         |  |  |
| Телефон:               | +7 (499) 455-06-82      |  |  |
| E-mail:                | support@digitalangel.ru |  |  |

Наши специалисты всегда готовы ответить на ваши вопросы, помочь в установке, настройке и устроении проблемных ситуаций при эксплуатации оборудования iRZ.